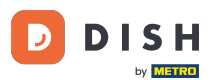

Benvenuti nella vostra App DISH POS. Qui vi mostreremo come utilizzare la funzione dei biglietti della lotteria scontrini. Per prima cosa aprite un tavolo.

| ≡ різн <sub>РОS</sub> Restaurant | AREA ORDINI AP | ERTI ACCOUNT CLIENTI |                            | ¢ |
|----------------------------------|----------------|----------------------|----------------------------|---|
| Table 1                          | Table 2        | Table 3              | Table 4                    |   |
| Table 5                          | Table 6        | Table 7              | Table 8                    |   |
| Table 9                          | Table 10       | Table 11             | Table 12                   |   |
| Table 13                         | Table 14       | Table 15             | Table 16                   |   |
| Table 17<br>(-) 4 🗐 2            | Table 18       | Table 19             | <b>Table 20</b><br>2 posti |   |
|                                  |                |                      |                            |   |

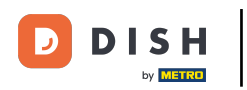

## Una volta che il cliente è pronto a pagare, fare clic su Inserisci codice.

| E DISH POS * Table 2 (1) [11] FOOD DRINKS OTHER 5 9 |               |           |                    |                   |                   |                  |                      |                           |
|-----------------------------------------------------|---------------|-----------|--------------------|-------------------|-------------------|------------------|----------------------|---------------------------|
| *Oysters Ead                                        | ch            | x1 3      | 3,00               | 3,00              | Aperitif          | Starters         | Salads               | Dishes                    |
|                                                     |               |           |                    |                   | Oysters Each      | Steak Tatare     | Raw Marinated Salmon | Bearnaise Steak And Fries |
|                                                     |               |           |                    |                   | Oysters Per Piece | Eendenlever �    | Burrata              | Meat Of The Day           |
|                                                     |               |           |                    |                   | Passionfruit      | Octopus 📀        | Classic Caesar       | Fish Of The Day           |
|                                                     |               |           |                    |                   | Caviare(10gr.)    | Sweetbreads �    |                      | Steak Tatare              |
| Ir                                                  | nserimento    | In        | nporto tot<br>3.0( | tale<br>0 🗸       | lberico�(100gr.)  | Green Asperges 📀 |                      | Cheese Fondue             |
| (%)                                                 | ان<br>کې      |           |                    | <br>  <u>   </u>  |                   | Lobster Soup     |                      | Mussels 📀                 |
| Sconto<br>7                                         | Dividi ordine | Nota<br>9 | Aggiun             | ngi codice<br>+/- |                   |                  |                      | Season Vegetables         |
| 4                                                   | 5             | 6         | F                  | PIN (C) €         |                   |                  |                      | 3-course Menu             |
| 1                                                   | 2             | 3         | F                  | DIN (FET) 6       |                   |                  |                      | Next course               |
| 0                                                   | 00            |           |                    | CASH €            | Supplements       | Desserts         | Menus                | Sauces                    |

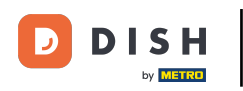

## Inserire i seguenti dati nel campo a comparsa.

|  |  |                          |   |  |               |  | Dishes            |
|--|--|--------------------------|---|--|---------------|--|-------------------|
|  |  | Beamaise Steak Aud Fries |   |  |               |  |                   |
|  |  | Meat Of The Day          |   |  |               |  |                   |
|  |  |                          |   |  |               |  |                   |
|  |  | Steak Tatare             |   |  |               |  |                   |
|  |  |                          | A |  | Cheese Fondue |  |                   |
|  |  |                          |   |  | Lobster Soup  |  | Mussels           |
|  |  |                          |   |  |               |  | Season Vegetables |
|  |  |                          |   |  |               |  | 3-course Menu     |
|  |  |                          |   |  |               |  | Next course       |
|  |  |                          |   |  |               |  | Sauces            |

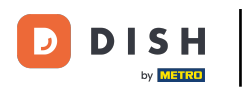

## Inserire il codice fiscale.

| 2                         | FOOD DRINKS OTH | IER             |  | 5 P :                     |  |  |  |
|---------------------------|-----------------|-----------------|--|---------------------------|--|--|--|
|                           |                 |                 |  | Dishes                    |  |  |  |
| Inserire o scansion       | are il codice   |                 |  | Bearnaise Steak And Fries |  |  |  |
| Codice fiscale:<br>123456 | Codice fiscale: |                 |  |                           |  |  |  |
| Codice lotteria:          |                 | Fish Of The Day |  |                           |  |  |  |
|                           |                 | Steak Tatare    |  |                           |  |  |  |
| ,                         | Annulla OK      |                 |  |                           |  |  |  |
|                           |                 |                 |  | Mussels�                  |  |  |  |
|                           |                 |                 |  | Season Vegetables         |  |  |  |
|                           |                 |                 |  | 3-course Menu             |  |  |  |
|                           |                 |                 |  | Next course               |  |  |  |
|                           |                 |                 |  | Sauces                    |  |  |  |

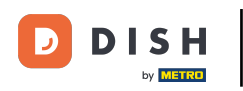

Cercate il codice sul biglietto della lotteria scontrini e inseritelo come indicato nel passo successivo.

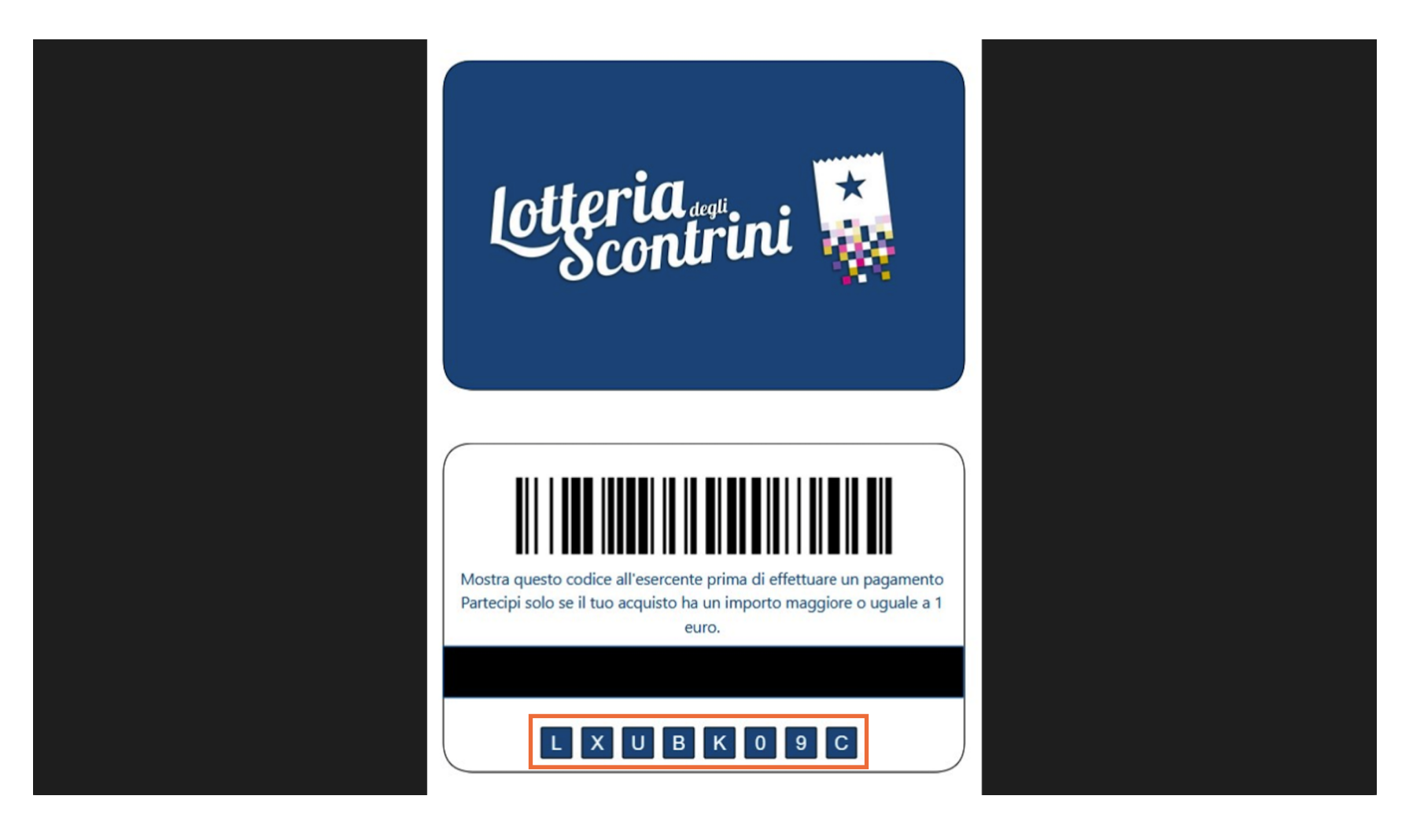

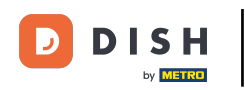

## Inserire il codice della lotteria del cliente e fare clic su OK.

|  |  |                      |               | 5 P :                     |                 |  |                   |
|--|--|----------------------|---------------|---------------------------|-----------------|--|-------------------|
|  |  |                      |               |                           |                 |  | Dishes            |
|  |  | Inserire             |               | Bearnaise Steak And Fries |                 |  |                   |
|  |  | Codice fis<br>123456 | scale:        |                           | Meat Of The Day |  |                   |
|  |  | Codice lo            | tteria:       |                           | Fish Of The Day |  |                   |
|  |  | 123456               |               |                           | Steak Tatare    |  |                   |
|  |  |                      | Cheese Fondue |                           |                 |  |                   |
|  |  |                      |               |                           | Lobster Soup    |  | Mussels�          |
|  |  |                      |               |                           |                 |  | Season Vegetables |
|  |  |                      |               |                           |                 |  | 3-course Menu     |
|  |  |                      |               |                           |                 |  | Next course       |
|  |  |                      |               |                           |                 |  | Sauces            |

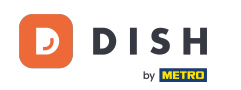

Se utilizzate uno scanner, scansionate il codice a barre del biglietto della lotteria scontrini, invece di inserire manualmente i numeri. Questo è quanto. Ora potete procedere alla chiusura del tavolo.

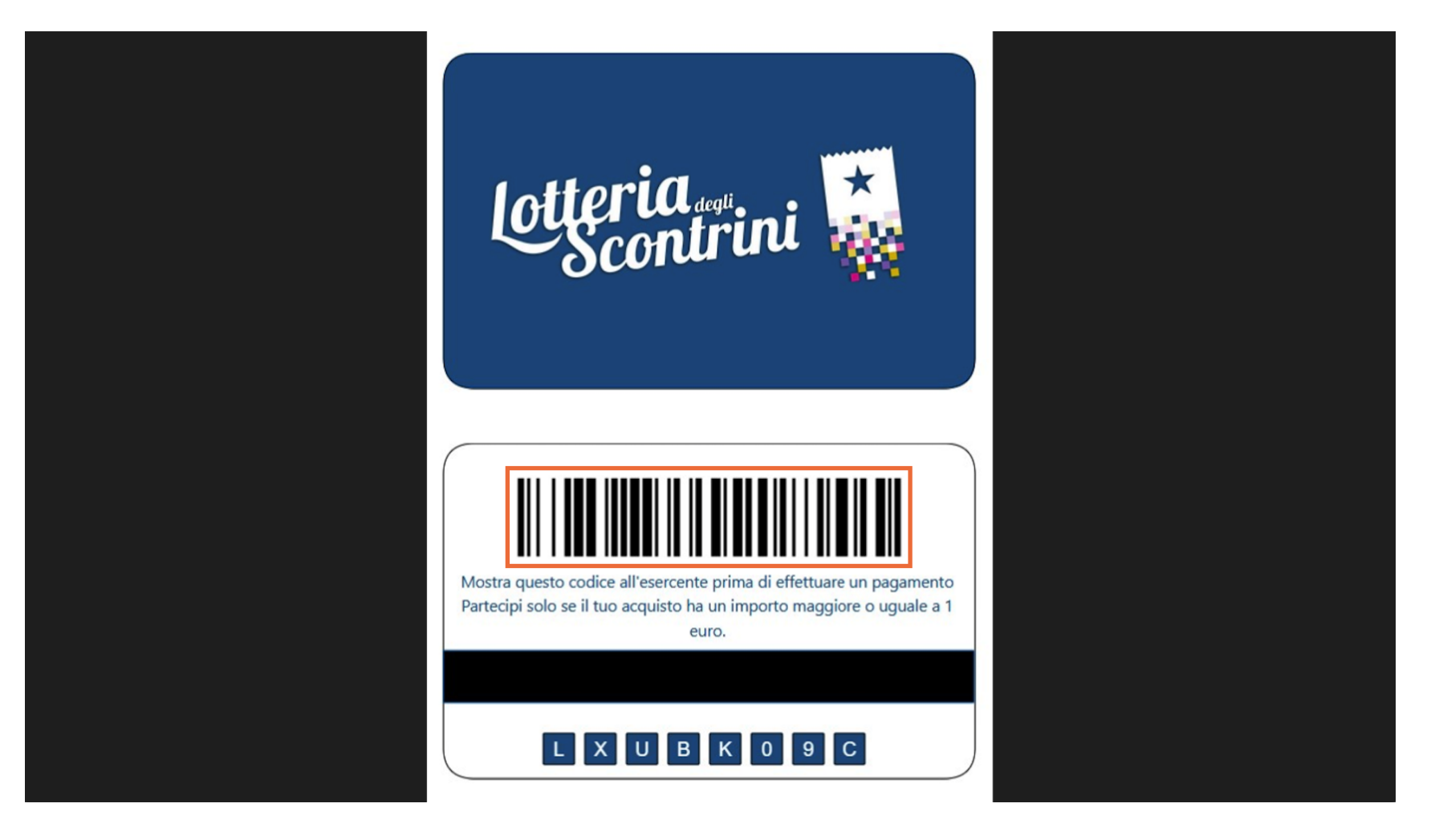

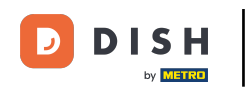

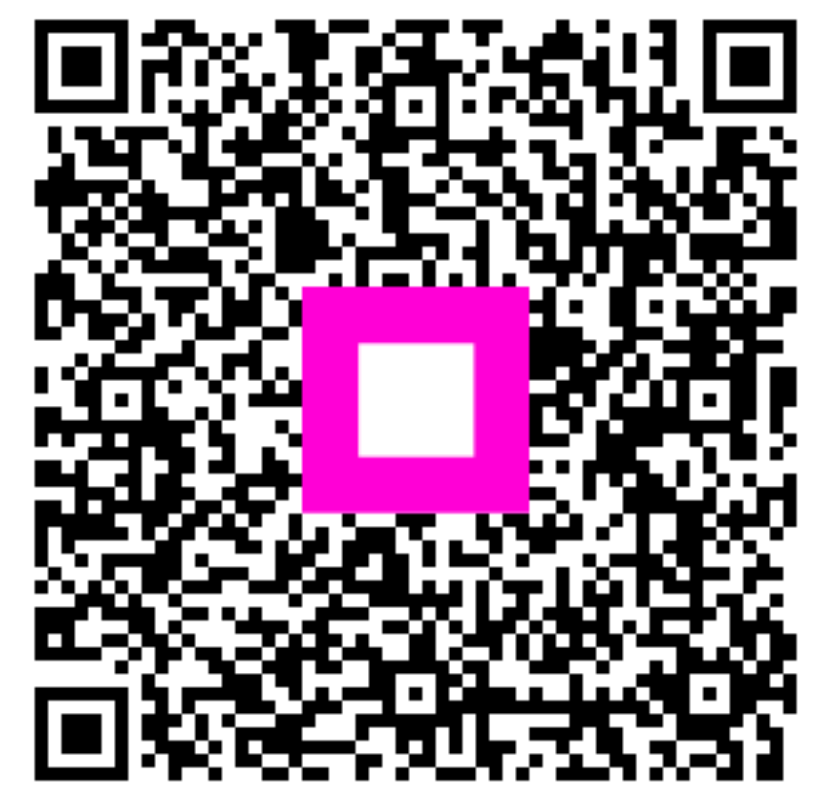

Scansiona per andare al lettore interattivo